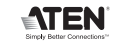

CEFC 🖾

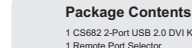

Ø

1 CS682 2-Port USB 2.0 DVI KVM Switch 1 Remote Port Selector 1 User Manual 1 Quick Start Guide

A Hardware Review

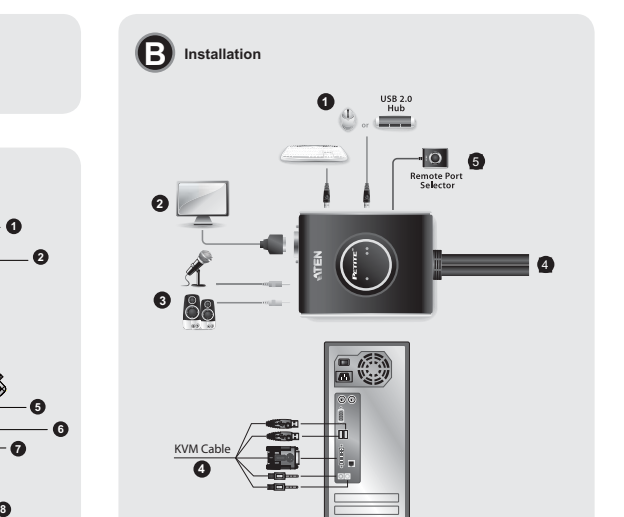

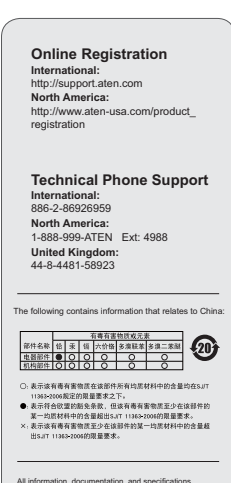

All information, documentation, and specifications contained in this media are subject to change without prior notification by the manufacturer. Please visit our website to find the most up to date version.

#### Requirements

This product is RoHS compliant.

Part No. PAPE-1223-492G

 Patent No.
 US 6564275

 CN ZL 99213861.2
 US 6564275

 CN ZL02238797.8
 US 7035112

 TW 174875
 US 7283375

 TW 227224
 US 7542299

Console • A DVI monitor capable of the highest resolution that you will be using on any computer in the

2-Port USB 2.0 DVI KVM Switch with Audio Quick Start Guide

## installation A USB keyboard and a USB mouse Speakers and microphone (optional)

Computers The following equipment must be installed on each computer that is to be connected to the

PETITE

2-Port USB 2.0 DVI KVM Switch with Audio

CS682

© Copyright 2011 ATEN® International Co., Ltd. ATEN and the ATEN logo are trademarks of ATEN International Co., Ltd. All rights reserved. All other trademarks are the property of their respective owners.

Printing Date: 03/2011

Quick Start Guide

A DVI video port
 VISB Type A port
 Cosker and microphone ports (optional)

#### Hardware Review Ø

Console Audio Ports
 Console Monitor Port
 Console Monitor Port
 KVM Cable
 Console Keyboard Port
 Console Keyboard Port
 Console Keyboard Port
 Console Mouse Port
 Port Selection Jack
 Port Selection Pushbutton

#### Hardware Installation @

Make sure that the power to any device that you connect to the installation has been turned off. You must unplug the power cords of any computers that have the Keyboard Power On function.

Guide de démarrage rapide du commutateur KVM DVI USB 2.0 à 2 ports avec audio CS682

#### Conyguration minimale

Console • Un moniteur DVI prenant en charge la plus haute résolution utilisée sur les ordinate installer • Un clavier et une souris USB • Des haut-parleurs et un microphone (facultatifs)

Ordinateurs I es composants suivants doivent être installés sur chaque ordinateur à connecter au système 

## Description de l'appareil Ø

Ports audio de console
 Port moniteur de console
 Voyants des ports
 Cable KVM
 Sort de davier de console
 Port de davier de console
 Port de souris de console
 Tortis de sélecteur de port distant
 Bouton de sélection de port

#### Installation du matériel ()

Vérifiez que tous les périphériques à connecter ont été éteints. Vous devez débrancher les cordons d'alimentation des ordinateurs disposant de la fonction de mise sous tension via clavier.

Assurez-vous que tous les appareils à connecter sont correctement reliés à la terre. 1. Branchez votre clavier et votre souris sur les ports USB correspondants, situés sur le côté du CS682. Les ports sont identifiés par un code couleur et un pictogramme.

#### CS682 2-Port-KVM-Switch für USB 2.0 mit DVI und Audio-Übertragung Kurzanle Voraussetzungen

 Konsole
 Ein DVI-Monitor, der in der Lage ist, die höchste zu installierenden Computer verwenden möchten Eine USB-Tastafur und eine USB-Maus Laufsprecher und Märcfon (optional) ng darzustellen, die Sie auf einem de

Computer Auf den Computern, die mit dem System verbu

Auf den Computern, die mit dem sy installiert sein: Ein DVI-Grafikanschluss • USB-Anschluss Typ A • Lautsprecher- und Mikrofonanschl cheen (ontional)

#### Hardwareübersicht Ø

1. Konsol-Audioports 2. Konsol-Monitorport 3. Port-LEDs 4. KVM-Kabel

# 4. KVM-Kabel 5. Konsol-Tastaturanschluss 6. Konsol-Mausanschluss 7. Port-Auswahlbuchse für Gegenstelle 8. Portauswahl-Drucktaste

Hardware installieren 🛛

Schalten Sie alle anzuschließenden Geräte aus. Bei Computern, die sich über die Tastatur einschalten lassen, müssen Sie den Netzstecker ziehen.

Sector Se sicher, sisse alle anzuschliederen Gerteit ordnungsgemäß geerdet sind. Verbinden Sie Ihm Tastater und Mass mit den USS-Austrälssen an der Seite GES82. Die Verbinden Sie Ihm Tastater und Mass mit den USS-Austrälssen an der Seite GES82. Die Nerweiss: Der Mussenzichnet alle et USS-Orten Hier können Sie in belteiliges USS-Gerte maschließen. Sogar ein Hub lässt sich verbinden, um darüber zuhreche USS-Gerte anzuschliem, dieszu im Könführerweise ein einzein Netzlahrecher USS-Gerte anzuschliem, dieszu im Könführerweise ein einzeinen Netzlähr informendigt.

CS682 Conmutador KVM USB 2.0 de 2 puertos con DVI y transmisión de audio Guía rápida

#### Requisitos

Consola • Un monto DVI capaz de representar la resolución más elevada que vaya a usar con consiguera de los ordensidos a instalar Altavoces y micrófono (opcionates)

## Ordenadores En cada ordenador que vaya a conectar al sistema se tienen que instalar los siguientes

componentes: • Un puerto gráfico DVI • Puerto USB de tipo A • Puertos para altavoces

#### Presentación del hardware Ø

Puerto para monitor de consola
 Puerto para monitor de consola
 Indicadores LED de los puertos
 Cable KVM
 Cuble KVM
 Puerto de lacitado de consola
 Puerto de ratin de consola
 Puerto de ratin de consola
 Routor de puerto de puertos
 Rotón de selección de puertos

#### Instalación del hardware @

Apague todos los dispositivos que vaya a conectar. Si alguno de los ordenadores utiliza la función de Encender a través del teclado, tendrá que desconectar su cable de alimentación. Asegúrese de que todos los equipos que vaya a instalar tengan una toma de tierra adecuada. 1. Conecte el teclado y el ratón a los puertos USB ubicados en el panel lateral del CS682. Los

0

Make sum that all devices you will be installing are properly grounded. 1. Plug your keyboard and mouse into their USB ports, located on the side of the CS682. The ports are color code and leaded with an appropriate icon. Mark Strand Mark Strand Strand Stran

#### Operation

Utilisation

Funktion

Manuelle Portauswahl

Manual Port Selection Presitate periodic possibution on the Remote Port Selector to toggle the KVM and Audio focus behaves the two computers. The Port LED lights to indicate that the computer attached to its corresponding on this for focus. Nete: Do not awkih ports while LISB device is in operation. For independent USB avkihing, please see the USB KVM availables on one weeket.

Mouse Port Selection Simply double-click the scroll wheel on your USB mouse to switch between ports. The mouse port-switching function allows you to toggle back and forth between the ports.

Sélection de port avec la souris Double-cliquez simplement sur la molette de votre souris USB pour changer de port. La fonction de commutation de port avec la souris vous permet de basculer d'un port à l'autre.

Sélection de port avec les raccourcis clavier Tous les raccourcis diviér commencent par une double pression sur la touche Arrêt défil. Remarque SI (Arrêt défil, provoque un conflit avec d'autres programmes, vous pouvez utiliser la touche [Ctrl].

immt. eis: Schalten Sie keine Ports um, solange ein USB-Gerät darauf zugreift. Zur unabhängigen USB-Umschaltung, siehe die USB KVMP-Switches auf unserer Webseite.

Portauswahl per Maus Doppelklicken Sie auf die Rolltaste der USB-Maus, um zwischen den Ports umzuschälten. Über diese Portumschaltung per Maus können Sie zwischen den Ports der Reihe nach vor- und zwirückschälter.

Portauswahl per Hotkey Die Portunschaltung per Hotkey erfolgt grundsätzlich durch doppeltes Betätigen der Taste

Nota: el conector del ratón es un puerto USB 2.0 que admite cualquier periférico USB compatible. Incluso puede conectar un concentrador para instalar varios dispositivos USB (en tal caso

Incluso puede contextur un concentrador para instalar una que premieránio USB compatible, Incluso puede contextur un concentrador para instalar unico dispositivo USB (en la caso portante en la concentrator en la contextura de la contextura de la contextura de la contextura de la contextura de la caso de la contextura de la caso de la contextura de la caso de la contextura de la contextura de la

Funcionamiento Selección manual de puertos Polse e lotorio eseción de puertos en el selector de puertos remotos para alternar el control KVM y la transmisión de audo entre los dos contenadores. Se luminara el indicador LED de puerto para indicar que ordenador conscidado a este puerto la vel control. Nota: No comunide de puerto mientras haya algún dispositivo USB accelendo a dela. Pera una comunición USB independiente, valena los comunicadores USB KVM en nuestra palgina comunición este las puerto mientras haya algún dispositivo USB accelendo a dela.

Selección de puertos mediante teclas de acceso directo Para seleccionar un puerto mediante lectas de acceso directo, primero debe pulsar dos veces la tecta laco (pae). Nota: Si la tecla (Bio(Paes)) es utilizada por otros programas instalados y crea conflictos, puede emplera la teción (Bio(Paes)) es utilizada por otros programas instalados y crea conflictos, puede

Selección de puertos a través del ratón Haga simplemente doble clic en el rodillo del ratón USB para cambiar de puert conmutación de puertos a través del ratón le permite pasar al puerto siguiente o

romen.
Hinweis: Wenn die Taste [Rollen] mit anderen Programmen in Konflikt gerät, können Sie anstelle dessen auch die Taste [Strg] verwenden.

#### Hotkey Port Selection

All holkey operations begin by tapping the Scroll Lock key twice. Note: If using [Scroll Lock] conflicts with other programs, [Ctri] can be used instead.

| lotkey Summary Table             |                    |                                                                                                    |  |  |
|----------------------------------|--------------------|----------------------------------------------------------------------------------------------------|--|--|
| Combin                           | nation             | Function                                                                                                    |  |  |
|                                  | [Enter]            | Toggles the KVM and Audio focus between the two ports. Note: If<br>the KVM and Audio focus are on different ports, only the KVM focus<br>switches.                      |  |  |
|                                  | [k] [Enter]        | Only toggles the KVM focus.                                                                                                    |  |  |
|                                  | [s] [Enter]        | Only toggles the Audio focus.                                                                                                    |  |  |
| [Scroll Lock]<br>[Scroll Lock] + | [a] [Enter]<br>[n] | Starts Auto Scan. The KVM focus cycles from port to port at n<br>second intervals.<br>Note: Replace n with a number between 1 and 4 (see Scan Interval<br>Table below). |  |  |
|                                  | [x] [Enter]        | Toggles the hotkey invocation key between [Scroll Lock] and [Ctrl].                                                                                                    |  |  |
|                                  | [m] [Enter]        | Enables/disables mouse emulation function.                                                                                                    |  |  |
|                                  | [w] [Enter]        | Enables/disables mouse port-switching function.                                                                                                    |  |  |
|                                  | [F2] [Enter]       | Activates Mac keyboard mapping.                                                                                                    |  |  |
|                                  | [F3] [Enter]       | Activates Sun keyboard mapping.                                                                                                    |  |  |
|                                  | [F10] [Enter]      | Auto detects keyboard operating platform.                                                                                                    |  |  |
|                                  | [F4] [Enter]       | Lists current switch settings.                                                                                                    |  |  |
|                                  | [F5] [Enter]       | Performs a USB keyboard and mouse reset.                                                                                                    |  |  |
|                                  | [d] [Enter]        | Invokes the Video DynaSync™ function, which stores the monitor's<br>EDID to optimize display resolution.                                                                |  |  |
|                                  | [R] [Enter]        | Resets hotkeys to the default setting.                                                                                                    |  |  |

an Interval Table 
 n
 Secs.

 1
 3 secs.

 2
 5 secs. (default)

 3
 10 secs.

#### Troubleshooting ossible Cause

| Monitor does not display<br>after the KVM cable set is<br>hot-plugged. | DVI graphics card is not<br>compatible with cable set<br>hot-plugging. | Power off all devices on the installation;<br>power off the CS882; confirm all KVM<br>cables are<br>properly connected; power on the CS682;<br>power on the computers. |
|------------------------------------------------------------------------|------------------------------------------------------------------------|----------------------------------------------------------------------------------------------------|
|                                                                        | Graphics card driver is<br>not up-to-date.                             | Upgrade to the latest graphics card driver.                                                                                                    |
| Mouse and/or keyboard is<br>not responding.                            | Switch needs to be reset.                                              | Power off all devices on the installation;<br>power off the CS682; wait five seconds;<br>power on the CS682 again.                                                     |
| Mouse port-switching                                                   | Mouse does not support<br>this function.                               | This feature is only supported by USB<br>3-key scroll wheel mice.                                                                                                    |
| responding.                                                            | Mouse emulation is<br>disabled.                                        | Enable mouse emulation.                                                                                                    |
| Cannot switch ports by<br>pressing [Scroll Lock]<br>twice.             | Keyboard is incompatible<br>with [Scroll Lock]<br>invocation.          | Switch to the alternate HSM invocation keys.                                                                                                    |

Action

#### arque: Le port de souris est en fait un port USB 2.0 pouvant prendre en charge tout périphérique USB compatible. Vous pouvez même brancher un concentrateur pour installer plusieurs périphériques USB (cela peut nécessiter un bloc secteur Résumé des raccourcis clavier Kemargue : Li port de sortir est en tati un port Usa 2.2 pouvait previore en charge tout por installer USA compatible. Vous pouvait menes trancher un construitate mort and the source of the source of the source of the source of the source usepérientalme. Sin compatible to the source of the source of the source mort and the port ON stalls are in face du SA. Alument Heran. Sin mandre von bauk-parliers et voten micro dam les ports audo de console, situés aur la face du SOBR2 (faculate). Si annaber von bauk-parliers et voten micro dam les ports audo de console, situés aur la face du SOBR2 (faculate). Si annaber von bauk-parliers et voten micro dam les ports audo de console, situés aur la face du SOBR2 (faculate). Si sous aschalate, utiliser le situés du sélecteur Alument les constanteurs. Remargue : Par défaut, le commutateur étabil la connexion avec le premier ordinateur allumé. Fonction rule les contrôles KVM et audio entre les deux ports. arque : Si les contrôles KVM et audio se trouvent sur des ports différents, seul le contrôle KVM est basculé. le contrôle KVM est basculé. ntrée] [k] [Entrée] [k][Ertref] Self are sconting uncompared to a scontide [g][Ertref] Self are scontide automatique. Le contride KVM passe d'un [g][Ertref] Self are stoutes les accordes. [n] Entref la faire toutes les accordes. [n] Entref la faire toutes les accordes. [n] Entref la faire toutes les accordes. [n] Entref la faire toutes les accordes. [n] Entref la faire toutes les accordes. [n] Entref la faire toutes les accordes. [n] Entref la faire toutes les accordes. [n] Entref la faire toutes les accordes. [n] Entref la faire toutes les accordes. [n] Entref la faire toutes les accordes. [n] Entref la faire toutes les accordes. [m] [Entrée] [Arrêt défil] Sélection de port manuelle Appyez aur le bouton de sélection de port sur le sélecteur de port distant pour basculer le contrôler KVM et auto d'un odmateur vers Tautre. Le voyant d'un port s'allume pour indiquer que l'ordinateur branché aur ce port a le contrôle. Remargue : le changez pas de port prénand qu'un périphérique USB réalise une tiche. Pour toute commutation USB indépendante, consulter les commutateurs KVMP USB disproible aur notre sal MVK

Active/désactive la fonction d'émulation de souris.

n 1 2 3 secondes 5 secondes (par

Tableau des intervalles de recherche

| Résolution | des | problèmes |
|------------|-----|-----------|
| 0          | _   | 0         |

| Symptôme                                                                         | Cause possible                                                                               | Action                                                                                                    |
|----------------------------------------------------------------------------------|----------------------------------------------------------------------------------------------|----------------------------------------------------------------------------------------------------|
| Rien ne s'affiche à<br>l'écran après que<br>le câble KVM a été                   | La carte graphique DVI<br>n'est pas compatible avec<br>le branchement à chaud<br>des câbles. | Éteignez tous les appareils de l'installation ;<br>éteignez le CS682 ; vérifiez que tous les<br>câbles KVM sont correctement branchés ;<br>allumez le CS682 ; allumez les ordinateurs. |
| branché à chaud.                                                                 | Le pilote de carte<br>graphique n'est pas à jour.                                            | Mettez à niveau les pilotes de carte<br>graphique.                                                                                                    |
| La souris et/ou le clavier<br>ne répondent pas.                                  | Le commutateur doit être<br>réinitialisé.                                                    | Éteignez tous les périphériques de<br>l'installation ; éteignez le CS682 ; attendez<br>5 secondes ; rallumez le CS682.                                                                 |
| La commutation de<br>port avec la souris ne                                      | La souris n'est pas<br>compatible avec cette<br>fonction.                                    | Cette fonction n'est utilisable qu'avec les<br>souris USB à 3 boutons avec molette de<br>défilement.                                                                                   |
| fonctionne pas.                                                                  | L'émulation de souris est<br>désactivée.                                                     | Activez l'émulation de souris.                                                                                                    |
| Impossible de changer<br>de port en appuyant<br>deux fois sur [Arrêt<br>défil.]. | Le clavier n'est pas<br>compatible avec<br>l'utilisation d'[Arrêt défil.].                   | Utilisez l'autre série de touches de<br>raccourci.                                                                                                    |

| Komb    | ination            | Funktion                                                                                                    |
|---------|--------------------|----------------------------------------------------------------------------------------------------|
|         | [Enter]            | Schaltet die KVM-Steuerung und Tonsignalübertragung zwischen<br>den beiden Anschlüsse um.<br>Hinweis: Falls die KVM-Sbeuerung auf einen und die<br>Tonübertragung auf den anderen Anschluss gelegt<br>wurde, wird nur die KVM-Steuerung umgeschaltet.           |
|         | [k] [Enter]        | Schaltet nur die KVM-Steuerung um.                                                                                                    |
| slien]  | [s] [Enter]        | Schaltet nur die Tonübertragung um.                                                                                                    |
|         | [a] [Enter]<br>[n] | Startet die automatische Umschaltung. Die KVM-Steuerung wird<br>abwechselnd alle n Sekunden von einem Port auf den anderen<br>umgeschaltet.<br>Hinweis: Ersetzen Sie n durch eine Zahl zwischen 1 und 4 (siehe<br>die Tabelle "Umschaltinterval" weiter unten). |
|         | [x] [Enter]        | Legt die Hotkey-Steuerung von der Taste [Rollen] auf die Taste<br>[Strg].                                                                                                    |
| anang . | [m] [Enter]        | Aktiviert bzw. deaktiviert die Mausemulation.                                                                                                    |
|         | [w] [Enter]        | Aktiviert bzw. deaktiviert die Portumschaltung per Maus.                                                                                                    |
|         | [F2] [Enter]       | Aktiviert das Macintosh-Tastaturlayout.                                                                                                    |
|         | [F3] [Enter]       | Aktiviert das Sun-Tastaturlayout.                                                                                                    |
|         | [F10] [Enter]      | Erkennt die verwendete Tastatur automatisch.                                                                                                    |
|         | [F4] [Enter]       | Zeigt die aktuellen Einstellungen des Switch an.                                                                                                    |
|         | [F5] [Enter]       | Setzt die USB-Tastatur und -Maus zurück.                                                                                                    |
|         | [d] [Enter]        | Aktiviert die Video DynaSyno-Funktion. Dabei wird die EDID<br>des Konsolmonitors gespeichert, um die Grafikauflösung zu<br>optimieren.                                                                                                    |
|         | [R] [Enter]        | Stellt die Standardeinstellungen für die Hotkevs wieder her                                                                                                    |

| labelle Umschaltintervall |                                     |  |
|---------------------------|-------------------------------------|--|
| n                         | Sek.                                |  |
| 1                         | 3 Sekunden                          |  |
| 2                         | 5 Sekunden<br>(Standardeinstellung) |  |
| 3                         | 10 Sekunden                         |  |
| 4                         | 20 Sekunden                         |  |

#### Résolution des problèmes

| Symptom                                                                                   | Mögliche Ursache                                                                                    | Aktion                                                                                                    |
|-------------------------------------------------------------------------------------------|----------------------------------------------------------------------------------------------------|----------------------------------------------------------------------------------------------------|
| Kein Bild, nachdem<br>das KVM-Kabel bei<br>eingeschalteten Geräten                        | Die DVI-Grafikkarte<br>unterstützt kein Hot-<br>Plugging (Anschluss in<br>eingeschaltetem Zustand). | Schalten Sie alle beteiligten Geräte aus,<br>schalten Sie den CS682 aus, überprüfen<br>Sie, dass alle KVM-Kabel ordnungsgemäß<br>angeschlossen sind, und schalten Sie den<br>CS682 und die Computer wieder ein. |
| angeschlossen wurde.                                                                      | Der Grafikkartentreiber<br>ist nicht auf dem letzten<br>Stand.                                      | Aktualisieren Sie den Treiber Ihrer<br>Grafikkarte.                                                                                                    |
| Tastatur bzw. Maus<br>funktioniert nicht                                                  | Switch muss<br>zurückgesetzt werden.                                                                | Schalten Sie alle beteiligten Geräte aus,<br>schalten Sie den CS682 aus, warten Sie<br>fünf Sekunden, und schalten Sie den<br>CS682 wieder ein.                                                                 |
| Portumschaltung per                                                                       | Die Maus unterstützt diese<br>Funktion nicht.                                                       | Diese Funktion wird nur von 3-Tasten-USB-<br>Mäusen mit Rolltaste unterstützt.                                                                                                    |
| Maus funktioniert nicht                                                                   | Die Mausemulation ist<br>deaktiviert.                                                               | Aktivieren Sie die Mausemulation.                                                                                                    |
| Ports lassen sich durch<br>zweimaliges Drücken<br>der Taste [Rollen] nicht<br>umschalten. | Die Tastatur ist nicht mit<br>der [Rollen]-Funktion<br>kompatibel.                                  | Verwenden Sie eine der alternativen<br>Hotkey-Aktivierungstasten.                                                                                                    |

#### Sumario de las teclas de acceso directo

| Combinación    |                    | Función                                                                                                    |
|----------------|--------------------|----------------------------------------------------------------------------------------------------|
|                | [Intro]            | Alterna el control KVM y la transmisión de audio entre los dos<br>puertos.<br>Nota: si el control KVM y la transmisión de audio se encuentran<br>en puertos distintos, sólo se activa el control KVM.                     |
|                | [k] [Intro]        | Sólo se activa el control KVM.                                                                                                    |
|                | [s] [Intro]        | Sólo se activa la transmisión de audio.                                                                                                    |
| [Blog Despl]   | [a] [Intro]<br>[n] | Inicia la conmutación automática. El control KVM pasa<br>ciclicamente de un puerto a otro cada n segundos.<br>Nota: sustitivog la n con un número entre 1 y 4 (véase la tabla de<br>intervalos de conmutación más abejo). |
|                | [x] [Intro]        | Alterna la tecla de activación del acceso directo entre [Bloq<br>Despl] y [Ctrl].                                                                                                    |
|                | [m] [Intro]        | Activa/desactiva la emulación del ratón.                                                                                                    |
| [Biod Despi] + | [w] [Intro]        | Activa/desactiva la conmutación de puertos por medio del ratón.                                                                                                    |
|                | [F2] [Intro]       | Activa la distribución de teclado Macintosh.                                                                                                    |
|                | [F3] [Intro]       | Activa la distribución de teclado Sun.                                                                                                    |
|                | [F10] [Intro]      | Detecta el tipo de teclado automáticamente.                                                                                                    |
|                | [F4] [Intro]       | Muestra los ajustes actuales del conmutador.                                                                                                    |
|                | [F5] [Intro]       | Reinicia el teclado y el ratón USB.                                                                                                    |
|                | [d] [Enter]        | Activa la función de sincronización de video DynaSync, que<br>guarda los datos de identificación de pantalla extendida (EDID)<br>para optimizar la resolución en pantalla.                                                |
|                | [R] [Intro]        | Restablece los valores predeterminados para las teclas de<br>acceso directo.                                                                                                    |

# Tabla de intervalos de conmutación

| 1 | 3 segundos       |
|---|------------------|
| 2 | 5 segundos       |
|   | (predeterminado) |
| 3 | 10 segundos      |
| 4 | 20 segundos      |

La con puerto veces funcion

#### Resolución de proble . .

| resolución de problemas                                                       |                                                                                        |                                                                                                    |  |
|-------------------------------------------------------------------------------|----------------------------------------------------------------------------------------|----------------------------------------------------------------------------------------------------|--|
| Sintoma                                                                       | Causa posible                                                                          | Acción                                                                                                    |  |
| No aparece ninguna<br>imagen tras conectar<br>el cable KVM con los            | La tarjeta gráfica DVI<br>no admite la conexión<br>en caliente del juego de<br>cables. | Apague todos los dispositivos instalados,<br>apague el CS682 y confirme la correcta<br>conexión de todos los cables KVM. Luego,<br>encienda el CS682 y después encienda los<br>ordenadores. |  |
| equipos encendidos.                                                           | El controlador de la tarjeta<br>gráfica es antiguo.                                    | Actualice el controlador de la tarjeta gráfica<br>a la última versión disponible.                                                                                                    |  |
| El teclado y/o ratón no<br>funciona(n).                                       | Hay que resetear el<br>concentrador.                                                   | Apague todos los dispositivos instalados,<br>apague el CS682 y espere cinco segundos.<br>Luego, vuelva a encender el CS682.                                                                 |  |
| La conmutación de<br>puertos por medio del                                    | El ratón no admite esta<br>función.                                                    | Esta característica sólo funciona con<br>ratones USB de 3 teclas que tengan un<br>rodillo de desplazamiento.                                                                                |  |
| ratón no funciona.                                                            | La emulación del ratón<br>está desactivada.                                            | Active la emulación del ratón.                                                                                                    |  |
| La conmutación de<br>puertos pulsando dos<br>veces [BloqDespl] no<br>funciona | El teclado no es<br>compatible con la función<br>[BloqDespl].                          | Utilice una de las teclas alternativas para<br>invocar el modo de teclas de acceso<br>directo.                                                                                              |  |

| abelle Funktion Schaltet die KVM-Steurung und Tonsignalübertragung zwischen Hiruwste Falls die KVM-Steurung auf den anderen Anschluss gelegt Funktives Falls die KVM-Steurung auf den anderen Anschluss gelegt Gehantmarken und die Kommen ungeschaltet.                                                                                                    | tkey-Übe<br>Kombi  | rsichtstabe                       | Ite Funktion Statute die IVM-Statuterung ung zwischen Homeis- Takle die KVM-Statuterung und die nen und die Toroliterhragung auf die KVM-Statuterung ungeschältet, Schwart und, ein und die KVM-Statuterung ungeschältet, Schwart und, ein und die KVM-Statuterung ungeschältet, |
|----------------------------------------------------------------------------------------------------|--------------------|-----------------------------------|----------------------------------------------------------------------------------------------------|
| bolle Funktion Schaler die KVM-Steurung und Tensignalübertragung zwischer den beiden Auschlüsse um. Hennes: Falls die KVM-Steurung auf einen nich die Hennes: Falls die KVM-Steurung auf einen nich die Hennes: Falls die KVM-Steurung aufgeschalt;                                                                                                    | tkey-Übe<br>Kombi  | rsichtstabe<br>ination<br>[Enter] | le Funktion<br>Schalter die KVM-Sleurung um Chrosignallübertragung zwischer<br>der bederk Anschlusse um.<br>Himmes: Falls die KVM-Sleurung und einer und die<br>rweitigt, wirt die KVM-Sleurung ungeschaltet                                                                     |
| Abelle Funktion Schattel de KVM-Steuerung und Tensignalübertragung zwischen den beiden Anschlässe um. Hirnweis: Fall de KVM-Steuerung auf einen und die                                                                                                    | vtkey-Übe<br>Kombi | nation                            | Ice Funktion<br>Schebiet die NM-Sonerung und Ensignatübertragung zwischen<br>Himmeis: Falle darf NM-Sonerung und einen und die                                                                                                    |
| abelle<br>Funktion<br>Schaltet die KVM-Steuerung und Tonsignalübertragung zwischen                                                                                                    | otkey-Übe<br>Kombi | rsichtstabe                       | lie<br>Funktion<br>Schaltet de KVM-Skuerung und Tonsignalübertragung zwischer                                                                                                    |
| abelle Funktion                                                                                                    | otkey-Übe<br>Kombi | rsichtstabe                       | le<br>Funktion                                                                                                    |
| abelle                                                                                                    | otkey-Übe          | rsichtstabe                       | lle                                                                                                    |
|                                                                                                    |                    |                                   |                                                                                                    |
|                                                                                                    |                    |                                   |                                                                                                    |
|                                                                                                    |                    | [R] [Entrée]                      | Rétablit les valeurs par défaut des raccourcis.                                                                                                    |
| ée] Rétablit les valeurs par défaut des raccourcis.                                                                                                    |                    | [d] [Enter]                       | Active la fonction de synchronisation vidéo DynaSync, qui<br>sauvegarde les données EDID (Extended Display Identification<br>Data) pour optimiser la résolution de l'affichage.                                                                                                  |
| Active la fonction de synchronisation video DynaSync, qui     sauvegarde les données EDID (Extended Display) identification     Data) pour optimiser la résolution de l'affichage.     éle] Rétabilit les valeurs par défaut des raccourcis.                                                                                                    |                    | [F5] [Entrée]                     | Réinitialise le clavier et la souris USB.                                                                                                    |
| eleviterial Reinitatione le davier et la souria USB.<br>Adrive la forconde de spectroniation video DynaSijne, qui<br>auvogande les donneles EDDI (Estended Digas) identification<br>Data) pour gominisme la résolución de l'alfañage.<br>été Résubit les valeurs par défaut des raccourcis.                                                                                                    |                    | [F4] [Entrée]                     | Indique les paramètres de commutation actuels.                                                                                                    |
| for days les paramètes de commutation actuels.                                                                                                    |                    | [F10]<br>[Entrée]                 | Détecte automatiquement la plateforme de fonctionnement du<br>clavier.                                                                                                    |
| Dietecke automatiguement is glateforme de foncionement du clavier.           etablicar les paramètres de commutation actuels.           etablicar les paramètres de commutation actuels.           etablicar de la source la source la clavier et la source la clavier et la source la clavier et la source la clavier et la source la clavier de la source la clavier de la source la clavier de la source la clavier de la source la clavier de la source la clavier de la source la clavier de la source la clavier de la controle.           data para definante les valieurs para defauit des raccources.                                                                                                    |                    | [F3] [Entrée]                     | Active la disposition de clavier Sun.                                                                                                    |
| etc. B. Arbeit la disposition de cuiver Sun.     Dirácida autoritagiument la plateforma de fonctionnement du     divine.     divine.     Indique les paramètres de commutation actuels.     Actuel la fonction de synchronisation videlo Dyna Sync, qu     auxeguels la claviere al la souris USB.     Actuel la fonction de synchronisation videlo Dyna Sync, qu     auxeguels de contrest EDD (Content EDpage)     deministration de synchronisation videlo Dyna Sync, qu     auxeguels de contrest EDD (Content EDpage)     deministration de synchronisation videlo Dyna Sync, qu     auxeguels de contrest EDD (Content EDpage)     deministration de synchronisation videlo Dyna Sync, qu     auxeguels de contrest EDD (Content EDpage)     deministration de synchronisation videlo Dyna Sync, qu     auxeguels de contrest EDD (Content EDpage)     deministration de synchronisation videlo Dyna Sync, qu     auxeguels de contrest EDD (Content EDpage)     deministration de synchronisation videlo Dyna Sync, qu     auxeguels de contrest EDD (Content EDpage)     deministration de synchronisation videlo Dyna Sync, qu     auxeguels de contrest EDD (Content EDpage)     deministration de synchronisation videlo Dyna Sync, qu     auxeguels de contrest EDD (Content EDpage) |                    |                                   |                                                                                                    |
| Marke la disposition de clavier Mac.           etar la disposition de clavier Mac.           etar la disposition de clavier Sun.           etar la disposition de clavier Sun.           etar disposition de clavier Sun.           etar disposition de clavier Sun.           etar disposition de clavier disposition actuales.           etar disposition de synthemistication actuales.           etar disposition de synthemistication actuales.           etar disposition de synthemistication actuales.           etar disposition de synthemistication veldes (Dynales)           assurvegande de condres EDD (Clavierade Display identification Data) pour optimiser la résolution de l'affichage.           etar disposition de velocition de la factuales.                                                                                                    |                    | [F2] [Entrée]                     | Active la disposition de clavier Mac.                                                                                                    |

|         | (Enter)            | Schaltet die KVM-Steuerung und Tonsignalübertragung zwischen<br>den beiden Anschlüsse um.<br>Hinweis: Falls die KVM-Sbeuerung auf einen und die<br>Tonübertragung auf den anderen Anschluss gelegt<br>wurde, wird nur die KVM-Steuerung umgeschaltet.            |
|---------|--------------------|----------------------------------------------------------------------------------------------------|
|         | [k] [Enter]        | Schaltet nur die KVM-Steuerung um.                                                                                                    |
|         | [s] [Enter]        | Schaltet nur die Tonübertragung um.                                                                                                    |
| Rollen] | (a) [Enter]<br>[n] | Startet die automatische Umschaltung. Die KVM-Steuerung wird<br>abwechselnd alle n Sekunden von einem Port auf den anderen<br>umgeschaltet.<br>Hinweis: Ersetzen Sie n durch eine Zahl zwischen 1 und 4 (siehe<br>die Tabelle "Umschaltintervall" weiter unten). |
|         | [x] [Enter]        | Legt die Hotkey-Steuerung von der Taste [Rollen] auf die Taste<br>[Strg].                                                                                                    |
|         | [m] [Enter]        | Aktiviert bzw. deaktiviert die Mausemulation.                                                                                                    |
|         | [w] [Enter]        | Aktiviert bzw. deaktiviert die Portumschaltung per Maus.                                                                                                    |
|         | [F2] [Enter]       | Aktiviert das Macintosh-Tastaturlayout.                                                                                                    |
|         | [F3] [Enter]       | Aktiviert das Sun-Tastaturlayout.                                                                                                    |
|         | [F10] [Enter]      | Erkennt die verwendete Tastatur automatisch.                                                                                                    |
|         | [F4] [Enter]       | Zeigt die aktuellen Einstellungen des Switch an.                                                                                                    |
|         | [F5] [Enter]       | Setzt die USB-Tastatur und -Maus zurück.                                                                                                    |
|         | [d] [Enter]        | Aktiviert die Video DynaSync-Funktion. Dabei wird die EDID<br>des Konsolmonitors gespeichert, um die Grafikauflösung zu<br>optimieren.                                                                                                    |

2 Verbinden Sie Ihren Monitor mit dem DV-Anschluss an der Verderseite des CS882. Schalten Sie den Monitor ein. Verbinden Sie Ihre Laudsprecher und Ihr Mikordon mit den Audioannachtissen an der Vorderseite der CS882 (policit), sons für Erstatzut, Nordon, Mansu und Audiosignate der KVM-Adale mit den ertsprechenden Profis der zu intallerenden Computer verm Sie den Port-Vauwahlschalter der der Genstelle verwenden möchten, schlidlenn Sie sein Kabel an die Buchse für den Auswahlschalter der der Genstelle verwenden möchten, schlidlenn Sie sein Kabel an die Buchse für den Driv Auswahlschalter der der Berstelle verwenden möchten, schlidlern Sie sein Kabel an die Buchse für den Port-Auswahlschalter and der Stelle des Genites an. Stahem Sie der Comparter ein. Hinweits: Stundardmäßig schaltel der Switch auf den ersten Computer um, der eingeschaltet wird. ten Sie die Port-Auswahltaste am Port-Auswahlschalter der Gegenstelle, um die KVM-rung und die Audiosignale zwischen den beiden Computern umzuschalten. Daraufhin tet die Port-LED auf, um anzuzeigen, dass der betreffende Computer die Steuerung

| [Enter]            | Schalter die Kolm-Steuerung und nonsignause ingeing zwischen<br>den beiden Anschlüsse um.<br>Hinweis: Falls die KVM-Steuerung auf einen und die<br>Tonübertragung auf den anderen Anschluss gelegt<br>wurde, wird nur die KVM-Steuerung umgeschaltet.         |  |  |
|--------------------|----------------------------------------------------------------------------------------------------|--|--|
| [k] [Enter]        | Schaltet nur die KVM-Steuerung um.                                                                                                    |  |  |
| [s] [Enter]        | Schaltet nur die Tonübertragung um.                                                                                                    |  |  |
| [a] [Enter]<br>[n] | Startet die automatische Umschaltung. Die KVM-Steuerung wird<br>abwechselnd alle n Sekunden von einem Port auf den anderen<br>umgeschaltet. Hinweis: Ersetzen Sie n durch eine Zahl zwischen 1 und 4 (siehe<br>die Tabelle "Umschaltintervall" weiter unten). |  |  |
| [x] [Enter]        | Legt die Hotkey-Steuerung von der Taste [Rollen] auf die Taste<br>[Strg].                                                                                                    |  |  |
| [m] [Enter]        | Aktiviert bzw. deaktiviert die Mausemulation.                                                                                                    |  |  |
| [w] [Enter]        | Aktiviert bzw. deaktiviert die Portumschaltung per Maus.                                                                                                    |  |  |
| [F2] [Enter]       | Aktiviert das Macintosh-Tastaturlayout.                                                                                                    |  |  |
| [F3] [Enter]       | Aktiviert das Sun-Tastaturlayout.                                                                                                    |  |  |
| [F10] [Enter]      | Erkennt die verwendete Tastatur automatisch.                                                                                                    |  |  |
| [F4] [Enter]       | Zeigt die aktuellen Einstellungen des Switch an.                                                                                                    |  |  |

#### Package Contents:

1 CS682 2-Port USB 2.0 DVI KVM Switch 1 Remote Port Selector User Manual

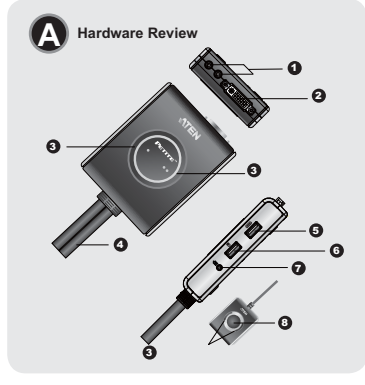

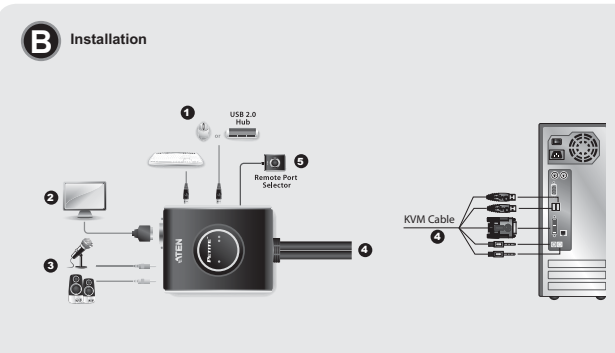

cambia l'attenzione KVM e Audio tra le due porte. lota: Se l'attenzione KVM e Audio è su due porte diverse, viene scambiata solo l'attenzione KVM.

ne KVM. Scamos soio ratenzone suoio. Avvia la Scansione automatica. Il KVM si sposta da una porta all'altra con un intervallo di n secondi. Nota: sostituire n con un numero tra 1 e 4 (v. la tabella degli intervalli di scansione sottostante) Scambia i tasto di richiamo della scetta rapida tra il tasto. [Blocc Scan ba i stasto fridi

Richiama la funzione Video DynaSync, che memorizza l' del monitor della console per ottimizzare la risoluzione di

Tabella di riepilogo dei tasti di scelta rapida

vio]

[a] [Invio]

[x] [Invio]

[Bloc Scorr]

1] [Invio]

[F2] [Invio] [F3] [Invio] [F10] [Invio] [F4] [Invio] [F5] [Invio]

[d] [Enter]

[R] [Invio]

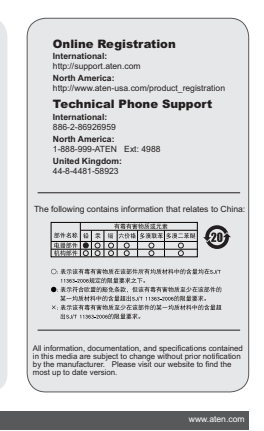

Acción

a la última versión disp Apague todos los dispo apague el CS682 y esp

uego, vuelva a en

tive la en

or de la tarjeta gráf

## Switch DVI KVM a 2 porte USB 2.0 CS682 con guida rapida audio

Requisiti

Console • Un monitor DVI in grado di otte computer dell'installazione • Una tastiera USB e mouse USB • Altoparlanti e microfono (opziona

#### Computer

Una porta video DVI
 Porta USB di tipo A.
 Porte altoparlante e

Hardware Ø Porte della console au 2. Porta monitor console
3. LED della porta
4. Cavo KVM
5. Porta tastiera console
6. Porta mouse console
7. Jack selettore porta remota
8. Pulsanti di selezione della porta

#### Installazione hardware @

Accertarsi che tutti i dispositivi che si desidera colle computer dotato della funzione Keyboard Power On

## CS682 オーディオ対応2ボートUSB 2.0 DVI KVMスイッチ クイックスタートガイド

ハードウェア必要環境 コンソール ・ご使用の解像度を表示可能なDVI入力に対応したディスプレイ ・USBキーボードおよびUSBマウス ・スピーカーおよびマイクロフォン (オプション)

コンピューター ・DVIビデオ出力ボート ・USBタイフルボート ・スビーカーおよびマイクロフォンボート (オプション)

ハードウェア概要 🖸

コンソールオーディオボート
 コンソールモニターボート
 ボートLED
 KVMウーブル
 Sコンソールキーボードボート
 コンソールマウスボート
 フィンタードリモコンジャック
 ボート選択ボタン

#### ハードウェアセットアップ 🛽

今から接続する装置すべての電源がオフになっていることを確認して ください。キーボ ード起動機能がついている場合は、コンピュータの電源ケーブルも抜いてください。 コンピュータやデバイスへのダメージを避けるために、接続されているすべてのデバイ スが正しくアースされているか確認してください。

CS682 오디오 기능 지원 2-Port USB 2.0 DVI KVM SWITCH 빠른 시작 가이드 요구사항 콘슈 - 실비 내 립큐티에서 사용국인 최대 해상도를 지원하는 DVI 모나터 • USB 키보드 및 USB 미우스 - 스피커 및 미이크로폰 (옵션)

컴퓨터 다음 장비들은 시스템에 연결된 각 컴퓨터에 설치되어 있어야 합니다. - OVI 비디오 포트 - USB Atel 포트 - 스피카 및 미이크로폰 포트 (음선)

하드웨어 리뷰 🛛 1. 큰솔 오디오 포트 2. 큰솔 모니터 포트 3. 포트 LED 4. KVM 케이블 5. 큰솔 키보드 포트 6. 큰솔 마우스 포트 6. 큰솔 마우스 포트 7. 원격 포트 선택 버튼

설치 🛛

## 연결하고자 하는 모든 장비의 전원이 꺼진 것을 확인한다. "Keyboard Power On 기능이 있는 컴퓨터 전원 코드는 반드시 언 클러그 매야 한다. 모든 디바이스가 바르게 접지되어 있는지 확인하여 주십시오. 1. USB 키보드, DVI 모니터, USB 마우스, 마이크로폰 및 스피커를 CS682에 있는

CS682 2端口 USB 2.0 DVI 带线式音频KVM多电脑切换器快速安装卡

## 系统需求

2分别端 一组UV的显示器。该显示器可支持安装架构下任何电脑使用的最高分辨率 一组USB增值和USB贸标 •喇叭和麦克风(选择性)

电脑 连接至本系统的各台电脑必须安装以下设备: 一辺DVI町口
 USB Type A 端口
 喇叭和麦克风(选择性)

## 硬件检视。

- 1.控制端音源端口 2.控制端音源端口 3.连接端口LED指示灯 4.KVM线缆 6.控制端键盘端口 6.控制端键盘端口 6.控制端键标端口 7.外接式切换按键插孔 8.端口选择按键
- 硬件安装 ₀

## 请先确认所有欲连接的装置均已关机。若您的电脑支持键盘开机功能,则还必须 拔掉电脑的电源线。

CS682 2埠 USB 2.0 DVI 帶線式音訊KVM多電腦切換器快速安裝卡 系統需求 

電腦 連接至本系統的各台電腦必須安裝以下設備:

## ・ 一組DVI連接埠 ・ USB Type A 連接埠 ・ 喇叭和麥克風(選擇性)

硬體檢視 ⌀

- 1.控制端音源連接埠 2.控制端音源連接埠 3.連接端阜ED指示燈 4.KVM線材 5.控制端鍵盤連接埠 6.控制端鍵盤連接埠 6.控制端環接線進行 8.連接埠遞擇按鍵
- 硬體安裝 ◙
- 請先確認所有欲連接的裝置均已關機。若您的電腦支援鍵盤開機功能,則還必須 拔掉電腦的電源線

# Assicuranti che futili dispositivi da collegare siamo dotati di adeguata messa a terra. 1. Collegare tatente e mucos alle regettive porte USB collectes sui lato dei CSRRL Le porte sono 10. Collegare e mucos alle regettive porte USB collectes au lato dei CSRRL Le porte sono 10. Collegare e mucos à in relato porte 10.00 20. De collectes qualitates generates USB compatibile. Poste anne collegare un hap per azionne più disposito USB. Postete essere necessario un latorico additatore. 2. Collegare il montor alla porte 3010 40.00 approximatione dei collective 2. Collegare il montor alla porte 3010 da la da antento addito collocative qualitates 2. Collegare il montor alla porte 3010 da la da antento addito collocative dalla montore dei CSRRL 2. Collegare il montor da cel XVA per tattatem, montor e mucosa alla porte pottore per collegare che si danno instaltando. 3. So il accide di diattare l'informatore di selezione della porte, collegare il caro nel jack 4. Collegare i computor. 4. Collegare i computore.

## Funzionamento

Selezione manuale delle porte Selezione manuale delle porte una della della porte sui selettore porta remota per commutare il logicamento KVM e Audo fari di econguter. IL ED della porta si illuminerà ad indicare che quella porta selezionata. Nest: Non commutare le porte mentre è in funzione un dispositivo USB. Per la commutazione USB indipendente, fare inferimento agli switch USB KVMP sul nostro alto web.

Selezione della porta mouse Semplicemente fare doppio clic con la rotellina del mouse USB per commutare le porte. La funzione di comunitazione della porte del mouse consente di passare in sequenza le porte.

Selezione delle porte tramite tasto di scelta rapida Tutti gli interruttori delle porte si attivano premendo due volte il tasto Bloc Scorr. Nota: se l'utilizzo di [Bloc Scorr] è in conflitto con altri programmi, utilizzare inv 

- CoBCOの意識にあるコンワールがートド、大規以したるキーボー「マウスを接続 してくたち、スートには継索ドクイメカケインス発示されています。 することができず、両辺増発を使用する時は、は他議識を経営するため周 可感発をセルシバワー製作せてくた時、 このEdB2のフロント制にあるDVMートにお使いたらるティスワレイを接続してくだ さい。

- CSB82のノロント制にあらレVII・「ドムロビット・タッファインド・ミルロッシュ、こと582のフロント制にあるオーディオボートに、お使いになるマイク/スピーカーを接続してんださい、イブション)
   ユンビューターの適切なボートにKVMの各インターフェースコネクターを接続して
- ください。 ください。 5. リモコンを使用する場合は、製品側面に接続してください。 6. CS882との接続分完了してから、コンピューターの電源をオンドしてください。 **注意:** CS682は最初に電源がオンドなったコンピューターを選択して起動します。

## 操作方法

キリング 子動の着 ワイヤードリモンのボート選択ボタンを押すと、KVMボーディオのフォーカスを切 発えす。ボートEDが現在選択しているボートを示します。 また、ジャンクマイホーディアトレーズなどの「また」をKVMには原用してい 注意・認定がなんていジャクマイホーデオのアトレーズの、「また」の「またパネン」 は、シーンパンクマイホーデオの「シーン」を見 いたい、シーンパングレーズをしたい、ボタンにはるボートの時にアクセス有価 を問わず即時に切除を行うので通信が中断します。独立切替の方法はATEN web サイトをご参照したさい。

# マウスによるボート選択 スクロールホイールをダブルクリックすることにより、ボート選択を行うことができ ぎ。ダブパクリックすることに、又互に切り替わります。 ホットキーによるボート選択 ホットキーによるボート選択 ホットキーによる時間に、Excell Lock|キーを2度押しして始めます。

- 절한 포트에 연결하십시오. USB 키보드와 마우스 포트에는 각 카넥터를 기리키는 적절 한 아이편이 표시되어 있습니다. 주말, 무선 키보드 또 마우스를 사용할 때 갖기 가능을 사용하려면, USB 카이클을 CS686221 키보드 포트에 연결하여 합니다. 마우스 포트는 USB 2.0을 지원하여 이때한 USB 포한 차지로는 사용 가능합니다. 여러 대외 USB 장치를 출시하기? 한 어트를 연결할 수도 있습니다. (이 경우 전원 어렵다가 물업을 수 있습니다.) 2. CS6862 전明에 위치한 만개 토렌 모니터 연결하는 또, 모니터 전원을 합니다. 3. CS6862 전明에 위치한 만하 토렌 모니터 연결하는 또, 모니터 전원을 합니다. (승선)

3. USBO2 UEU에 카이드 UE 후 ... (음산) (음산) 5. 인약 사용자가 원력 선생 스위지를 사용하고자 한다란, 유섯의 오른쪽에 있는 또든 선 핵 스위지 제외 기종을 선정합니다. 6. 컴뷰티의 전원을 됩니다.

#### 사용방법

수동 포트 선택 2019) 컴퓨터 시아에서 KWAIP 오디오 사용권한을 분들하려면 양력 포트 선택 유식에 많는 물 선택 버트를 누글십시오. 포트 LED가 취지면 포트가 사용권한을 가지고 있음 을 가리됩니다. 주말 LSB 장지(프린터, 외부 드라이브 등)가 등적 동일 때 포트를 스워지하지 마십시 오. 포트 스위장은 통적속을 정지시킬 수 있습니다. 특립적인 LSB 스위장을 얻어 는 국용, 분시 웹사이트에 있는 LDB KWIP 스위치를 참조하십시오 원이

## 마우스 포트 선택

USB 마우스 스크를 쉴 더블 클릭만으로 간편하게 두 포트 전환이 이루어 집니다. 마우스 스위칭 기능을 통해 이전과 다음 포트 사이를 토글이 가능합니다.

- 请确认所有欲安装之装置,皆已适当安全地完成接地。 请确认所有欲安装之装置,皆已适当安全地完成接地。 相違者的認定將產至CS802間止的USB基礎通二、遵導率口都与有限不以間亞外 这面,而於自己是USB 也,並並如同一可被專了USB2 0 希面僅,在 但USB電道高。以使用更多素不USB的装置。(HUB可能需要是上部外 的电缆变配高) 和显示器植至位于CS802即方面能的DV速推導口,并且是示器电源。 物理形成定式及适应于CS802即方面能的DV速推導口,并且是示器电源。 物理形成定式及适应于CS802即方面能的DV速推进口,在是示器电源。 和常则和优度之机量适合于CS802即方面能的因为能量能调口。
- 接端口。 如果选择使用外接式切换按键,将线缆插至位于设备的右侧方插座上。
- 开启电脑电源。 注意:切换器的默认为连接到第一台电源已开启的电脑 操作

- 手动连接端口选择 按下外接式切换按键切换两台电脑的KVM和音频。连接端口LED指示灯亮代表该连 成 7时推入30时80年度7月日14回37401月8735 建筑目标接续的重正能锁过2世中。 含注 当使用USB模型(打印机,分量或量量)等时,不量做切换的动作。切换连接当 口含数41208 表 覆凹的近叶。如需要具有USB独立式切换功能,请至我们的网 站查询桌上型USB KVMP多电脑切换器
- 鼠标连接端口选择 点击银标中间的滚轮两次可切换所连接的两台电脑, 鼠标切换功能在两台电脑来回 做切换。

- 請確認所有官文英之装置。皆已總置安全地完成後地 1. 將健裝加滑品基在CS862個進的USB建建學。建築學都看面影以拼區办。 注意: 滑品建築加引品基在CS862個進始USB建建學。建築學構有面影以拼區办。 注意: 滑品建築加以USB 之識。, 和自常以USB20. 週邊配備。它可建是一組 USB應總器: 以使用更多相容USB的裝置。(HUB可能需要接上額外的電源 要要因。) 2. 將當%補丟在位於CS682的方面販的控制調構選進錄。(國歷社時)。 4. 將KVM線材的鍵盤, 營業, 滑品, 和音高連接頭面至容家交裝電腦上相對感的連接 增。

- 埠。 5. 如果循環使用外接式切換按鍵。將線材插至位於裝置的右側方插座上。 6. 開度電腦電源。 **注意**: 切換器的預設為連結到第一台電源已開器的電腦

#### 操作

#### 手動連接埠選擇

- 丁制定用水中值用 及下沙核式均衡的電腦正被資料已有電腦的KVM和音訊。建設中LED指示理亮代表該連接 增所運動的電腦正被資料已錄在這一時,不要做到讓的動作。初識連接均會 此USB素質的提供。如需是具有USB腐宜立均換功能。請至我們的前沾查夠 桌上型USB KVMP李電圖的過答
- 滑鼠連接埠選擇

## 注意: [Scroll Lock]キー操作が他のプログラムと競合する場合に備えて、[Ctrl]キーに 変更することもできます。 ホットキー一覧表

| 小シレー相の目れる                    |                 | tit lie                                                                               |
|------------------------------|-----------------|---------------------------------------------------------------------------------------|
| Scroll Lock)<br>Scroll Lockj | [Enter]         | KVM/オーディオのフォーカスを一度に切替えます。<br>注意:切替前にKVM/オーディオフォーカスが別々のポートに<br>ある場合は、KVMフォーカスだけを切替えます。 |
|                              | [k] [Enter]     | KVMのフォーカスだけを一度に切替えます。                                                                 |
|                              | [s] [Enter]     | オーディオのフォーカスだけを一度に切替えます。                                                               |
|                              | [a] [Enter] [n] | オートスキャンを実行します。KVMフォーカスをn秒間隔で<br>切替えます。<br>注意: ni41-4で入力してください。(下のスキャンインター<br>/い友参照)   |
|                              | [x] [Enter]     | ホットキー呼び出しキーを[Scroll Lock]から[Ctrl] に変更し<br>ます。                                         |
|                              | [m] [Enter]     | マウスエミュレーションの有効/無効を切替えます。                                                              |
|                              | [w] [Enter]     | マウスによるボート選択機能を有効/無効にします。                                                              |
|                              | [F2] [Enter]    | Macキーボードエミュレーションを行います。                                                                |
|                              | [F3] [Enter]    | Sunキーボードエミュレーションを行います。                                                                |
|                              | [F10] [Enter]   | キーボード言語を自動認識します。                                                                      |
|                              | [F4] [Enter]    | 現在のKVM設定をクリップボードにコピーします。                                                              |
|                              | [F5] [Enter]    | USBキーボード/マウスをリセットします。                                                                 |
|                              | [d] [Enter]     | ビデオダイナシンク(ボートに接続されているコンピュータ<br>のディスプレイのEDIDの読み取り保存機能)を実行します。                          |
|                              | [R] [Enter]     | デフォルト設定に戻します。                                                                         |

## www.aten.com サポートお問合せ窓口:81-3-5615-5811 スキャンインターバル表 n インターバル砂数 1 3秒 2 5秒 (デフォルト)

labla de intervalos de conmutación seg.

Resolución de problema

Causa posible

La tarjeta gráfica D/ no admite la conexi en caliente del jueg

controlador áfica es antig

1 3 segundos

Sintoma

magen tras cone el cable KVM con

uertos pulsando dos eces (BloqDespl) no

#### トラブルシューティング

 n
 条

 1
 3 조

 2
 5 조 (기본)

 3
 10 조

 4
 20 조

마우스 포트 스위칭

KVM 케이블 세트를 핫 플러그 연결한 후에 모니터 화면에 아무것도 표시되지 않습니다.

마우스 혹은 키보5 정상 작동아지

바우스 스위칭 기능이 정상 작동하지 상습니다.

[Scroll Lock] 두 번 누름으로도 포트 저희이 이르어지지

扫職区间表

擬难排除

 
 n
 秒。

 1
 3秒。

 2
 5秒。(限认值)

 3
 1010
 8.

(VM线缆组热插拔后,量 示器不显示画面。

鼠栉和/或键盘没有响应。

鼠标连接端口切换功能没 有响应。

掃瞄區間表

疑難排除

KVM線材組幣 幕不顯示畫面

狀況

滑鼠和/或鍵盤沒有回應

滑鼠連接埠切换功能沒有

 n
 秒.

 1
 3秒.

 2
 5秒. (預設值)

 3
 10秒

정상 식ㅎ 않습니다.

\*

가능한 원인

DVI 그래픽 카드가 핫 플러깅 케이블 세트와 호환되지 않는 경우

키보드 전환키가 [Scroll Lock}으로 설정되어 있지 않은

DVI图像卡不兼容于线缆 组的热插拔。

图像卡驱动程序不是最新 的版本

换器需要重置。

l标不支持此功能

试标仿真功能关闭

可能問題

DVI圖像卡不相容於線材組的

快器需要重置

|佩不支援此功能

不能按[Scroll Lock]兩次 切換連接進。 動。

| 症状                                      | 考えられる原因                                 | 対処法                                                                                   |
|-----------------------------------------|-----------------------------------------|---------------------------------------------------------------------------------------|
| KVMケーブルを<br>ホットブラグした<br>あと、ディスプレ        | お使いのDVI ビデオカ<br>ードがホットプラグをサ<br>ポートしていない | 接続されているすべてのデバイスの電源を<br>オフにして、ケーブル接続を確認し、コン<br>ビューターの電源を再起動してください。                     |
| イが表示されなく<br>なる                          | ビデオドライバーがアッ<br>ブデートされていない               | 最新のビデオドライバーにアップデートし<br>てみてください                                                        |
| マウスまたはキー<br>ポードが正しく反<br>応しない            | KVMスイッチの再起動<br>が必要です                    | 接続されているすべてのデパイスの電源<br>をオフにしてください。CS682の電源を<br>オフにしてから、5秒以上待ち、それから<br>CS682を再起動してください。 |
| マウスによるポー<br>ト選択機能が正し                    | マウスがスクロールホイ<br>ールのクリックに対応し<br>ていない      | この機能はUSBタイプ3ボタンスクロール<br>ホイール付きマウスだけで使用できます                                            |
| く反応しない                                  | マウスエミュレーション<br>が無効になっている                | マウスエミュレーションを有効にしてくだ<br>さい                                                             |
| [Scroll Lock]キー<br>2度押しでポート<br>の切替ができない | キーボードが[Scroll<br>Lock]キーに対応してい<br>ない    | ホットキー代替キー[Ctrl]を使用してくだ<br>さい                                                          |
|                                         |                                         |                                                                                       |

www.aten.com Phone: 02-467-678

전원을 취입시오. 마우스가 이 기능을 이 기능은 마우스 3 Key를 지원이 지원이지 않는 경우. 마우스 대물레이선 사용으로 설정 양함으로 설정되어 있는 경우.

맛키 불러오기 설정을 변경합니다.

www.aten.com 電話支持010-51601602

無決方法 关闭所有安装中的装置及C 有的KVM线缆均以适当的 CS682及电脑的电源。

升级图像卡驱动程序的制

开启就标仿真功能。

切换替代的HSM启动键

www.aten.com 技術服務專線:02-8692-6959

关闭在安装中的所有装置及CS682;等待五 秒后;再次开启CS682。

解決方法 關閉所有安装中的装置及CS682;言

所有的KVM線材均以適當的 開啟CS682及電腦的電源。

關閉在安裝中的所有裝置及CS682; 等五秒後;再次開啟CS682。

吉借特性僅支援USB3鍵捲輪滑靜

升级圈像卡驅動程式的版本

思由滑稽模糊功能

切换替代的**HSM**跟動領

这个特性仅支持USB3键滚轮鼠标

及CS682;请确认用 1的连接;然后开启

# (封) 王도 신뢰지금은 Scril Lock 를 2번 누르면서 시작합니다. 아래 표에 각 맛 모든 3개 모든 스립지금은 Scril Lock 를 2번 누르면서 시작합니다. 아래 표에 각 맛 주의 가방 5개 실패 5개 도움에 Lock 가 입니다. 그렇지만 원리 포트 산택을 3초 이 상 누르면 CM 키로 변경할 수 있습니다.

| 키 요약 테이블                          |                 |                                                                                                    |  |  |  |  |
|-----------------------------------|-----------------|----------------------------------------------------------------------------------------------------|--|--|--|--|
| 키 조합                              |                 | 기능                                                                                                    |  |  |  |  |
| Scroll<br>.ock][Scroll<br>.ack] + | [Enter]         | 2 포트 사이에서 KVM과 오디오 사용 권한을 토클합니다.<br>주의: 만약 KVM과 오디오 사용 권한이 서로 다른 포트에<br>있는 경우, KVM 사용 권한만을 스위치할 수 있습니다. |  |  |  |  |
|                                   | [k] [Enter]     | KVM 사용 퀸한만을 스위치할 수 있습니다.                                                                                |  |  |  |  |
|                                   | [s] [Enter]     | 오디오 사용 퀸한만을 스위치할 수 있습니다.                                                                                |  |  |  |  |
|                                   | [a] [Enter] [n] | 오토 스캔을 시작합니다. KVM 사용 권한이 n조마다 포트를<br>순환입니다.<br>주의: 1에서 4사이의 숫자만 입력가능합니다. (아래 스캔<br>간격 참조)               |  |  |  |  |
|                                   | [x] [Enter]     | [Scroll Lock]과 [Ctrl] 사이에서 핫키 실행 키를 토글합니다.                                                              |  |  |  |  |
|                                   | [m] [Enter]     | 마우스 에뮬레이션 기능 사용 여부를 설정합니다.                                                                              |  |  |  |  |
|                                   | [w] [Enter]     | 모든 핫키 구동은 .                                                                                             |  |  |  |  |
|                                   | [F2] [Enter]    | Mac 키보드 에뮬레이션을 활성화 합니다.                                                                                 |  |  |  |  |
|                                   | [F3] [Enter]    | Sun 키보드 에뮬레이션을 활성화 합니다.                                                                                 |  |  |  |  |
|                                   | [F10] [Enter]   | 키보드 동작 플랫폼을 자동으로 인식합니다.                                                                                 |  |  |  |  |
|                                   | [F4] [Enter]    | 현재 스위치 설정을 표시합니다.                                                                                       |  |  |  |  |
|                                   | [F5] [Enter]    | USB 키보드와 마우스를 리셋합니다.                                                                                    |  |  |  |  |
|                                   | [d] [Enter]     | 비디오 DynaSync 기능을 통해 컴퓨터 모니터 의 EDID를<br>읽고 저장함으로최적 해상도 유지.                                               |  |  |  |  |
|                                   | [R] [Enter]     | 핫키를 기본 설정으로 리셋합니다.                                                                                      |  |  |  |  |

所有拮键端口切换从轻敲Scroll Lock键两次开始。 注意:如果使用[Scroll Lock]输会冲突到其它的程序,可按着外接式线控器的按照 达3秒后选择用[Ctrl]键来取代。

仅切换KVM 仅切换音频。

自动侦测键盘操作

执行工作

注意: 如果KVM和音樂在不同的地位所已上。仅如換KVM

目动目动扫描。KVM连接端口在n楔闪连续 注意:用1~4钟代n。(参考下面的扫描区间非

[1] (10] (1000) [1-30,0030(a,36); F-E1
 [F4] (Enter] 以目前 印度納袋里 [F5] (Enter] 並行USB健產和風俗的重新说定。
 [F5] [Enter] 自己OynaSynut6/F/#並展示地能、僅存控制場層層的EDID将 [F3] (Enter] 国家の理解者の理解者の理解者の目的時 [F3] [Enter] 軍事領定期状的熟練。

執行工作 

進行USB總驗和局似的重新設定。 成如UynaSyno動期時要販功能。儲存控制增量將的EDID將 最示解析度最佳化。 重新設定預設的熟録。

如動自動得描。KVM連接垮在n秒內連續循環 注意:用1~4替代n。(參考下面的掃描區間表)

直設熱鍵[Scroll Lock] 和[Ctrl]間並

開啟/關閉滑鼠連接埠切換功能 版動Mac鐵無到印744\*

所有熱機違接導切換從輕融Scroll Lock鍵二次開始。 注意,如果使用[Scroll Lock]體會衝突到其他的程式,可按著外接式線控器的按鈕達 3時後道環用[Ctrl]最來取代。

热德端口选择

热他一览表

[Scroll Lock] [Scroll Lock]

熱鍵連接埠選擇

熱鍵一覽表

Enter)

[s] [Enter] [a] [Enter]

n] x] [Enter] m] [Enter] w] [Enter]

10] [Ente

[Enter] [k] [Enter] [s] [Enter] [a] [Enter] [n]

x] [Enter] m] [Enter]

w] [Enter] F2] [Enter]

F3] [Enter] F10] [Enter] F4] [Enter] F5] [Enter]

[d] [Enter] [R] [Enter]